# Utiliser les styles en Word Mac

Gestes et commandes de base (versions 2016 et plus)

#### Le volet des styles

Pour l'afficher, utiliser l'icône Volet styles de l'onglet accueil du ruban.

Le style du paragraphe dans lequel on se trouve est indiqué en haut du volet (A), la liste des styles s'affiche en dessous.

#### Configurer le volet pour qu'il soit plus pratique

• <u>*Régler la liste des styles visibles*</u> pour ne pas s'encombrer d'une foule de styles inutiles : dans le menu [D], choisir DANS LE DOCUMENT ACTIF.

(En Word 2011, ce réglage est malheureusement à refaire à chaque démarrage du logiciel.)

• En Word 2016, le volet des styles est par défaut ancré dans la fenêtre du document, mais on peut l'en détacher : cliquer sans relâcher sur le haut du volet et le faire glisser en dehors de la fenêtre.

#### Régler les styles via le volet

L'icône à droite du nom de chaque style [C] cache un menu qui permet d'agir sur lui. Il contient notamment les commandes :

MODIFIER LE STYLE... (réglage des propriétés du styles) SUPPRIMER LE STYLE...

Pour créer un nouveau style et l'ajouter au document :

- afin de faciliter la suite, se mettre d'abord dans un paragraphe doté du style dont devra hériter le style que l'on s'apprête à créer ;
- activer ensuite le bouton [B] pour créer le style et le régler.

*Pour rédéfinir un style en lui donnant le format d'un passage du texte* : sélectionner le passage, puis choisir METTRE À JOUR POUR CORRESPONDRE À LA SÉLECTION dans le menu du style.

N-B : la case à cocher [E] permet de visualiser les passages où le format de caractère à été déformé directement au niveau du texte et n'est donc plus conforme au style du paragraphe.

### Le dialogue de définition d'un style

Le dialogue des commandes NOUVEAU STYLE et MODIFIER LE STYLE permet de régler toutes les propriétés du style en un même endroit :

- Le nom du style : pour les styles ajoutés, choisir de préférence un nom qui évoque le statut des passages auxquels il est destiné (comme "corpus", "intro"...)
- Le type de style (style de paragraphe, de caractère ou de tableau). Attention, il faut impérativement l'indiquer à la création du style, il ne n'est plus modifiable ensuite.
- L'héritage : pour les propriétés que l'on ne change pas, le style adoptera par défaut les réglages de son style "père".
- Le format du texte : pour régler le format du style plus finement que ne le permettent les icônes du haut, utiliser les commandes du menu *Format* situé tout en bas du dialogue.

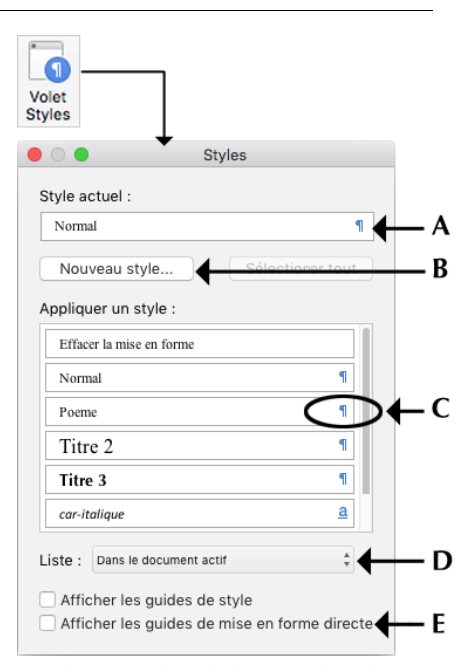

#### Un clic sur (C) déroule le menu du style :

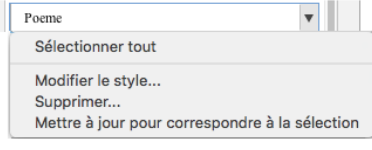

#### Réglage de la liste (D) :

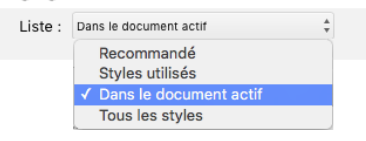

 À la création d'un style, pensez à lui donner un nom qui évoque les passages du texte auxquels il est destiné

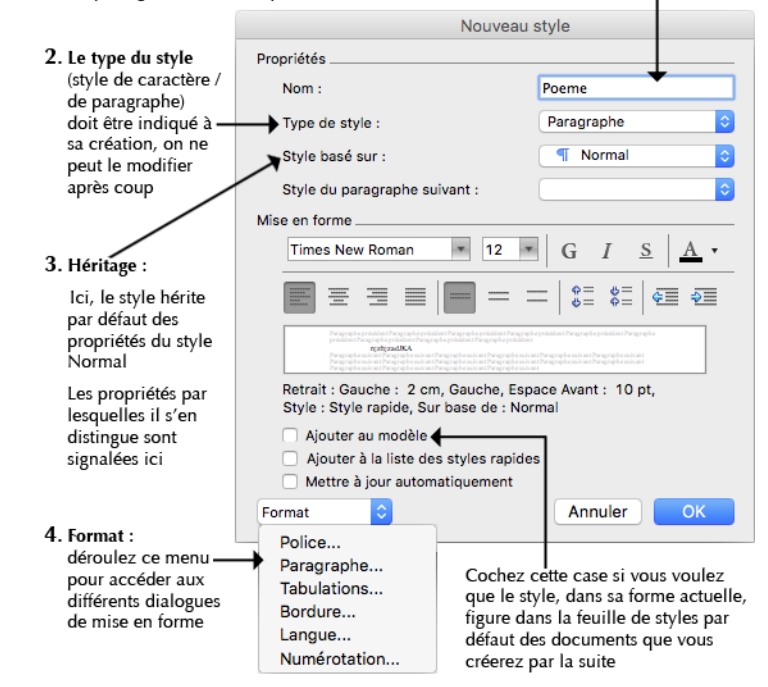

Ce passage et on style "Citation", mais son format de paragraphe a été

modifié «`à la main``» et l'on a mis

visualiser-rapidement-les-styles-dont du-texte-ont-été-dotés.-¶ Pour- passer- d'un-mode- à-l'autre,

icônes de la barre d'état en bas de la commandes du menu Affichage. En mode brouillon, le style de chaq

est-indiqué-sur-le-côté-gauche-de-la

Ce passage est en style "Citation",

mais son format de paragraphe a été modifié «ïà la mainï» et l'on a mis

ces caractères en gras...¶

ces caractères en gras…¶

### Attribuer un style de paragraphe au texte

• Pour attribuer un style à un seul paragraphe :

<u>Il ne faut surtout pas sélectionner le paragraphe</u> (on risquerait de perdre les éventuelles variantes typographiques qu'il comporte), mais simplement mettre le point d'insertion dedans ; ensuite, cliquer sur le nom du style dans le volet des styles.

• Pour attribuer un style à plusieurs paragraphes qui se suivent :

Sélectionner le texte en ne prenant qu'un morceau du premier et du dernier des paragraphes concernés, puis cliquer sur le nom du style dans le volet des styles.

Attention à <u>ne jamais sélectionner tous les paragraphes en entier</u> sous peine de perdre les éventuelles variantes typographiques qu'ils comportent.

#### Attribuer un style de caractère au texte

Sélectionner le texte concerné, puis cliquer sur le nom du style de caractère dans le volet des styles.

### Rétablir le format d'un passage qui n'est plus conforme à son style

Quand on a déformé par mégarde le format d'un passage du texte, on peut le rendre de nouveau conforme à son style. La marche à suivre dépend de ce que l'on veut rétablir :

#### Rétablir uniquement le format de caractère

- Sélectionner le texte à remettre en état spécifique,
- puis taper CTRL-ESPACE au clavier (ou choisir POLICE PAR DÉFAUT dans le volet des styles).

# Rétablir uniquement le format de paragraphe sans perdre les variations typographiques qu'il comporte

Même principe que ci-dessus, mais sans sélectionner le texte :

- Poser simplement le point d'insertion dans le paragraphe, à un endroit où les caractères sont conformes au style du paragraphe (ne surtout pas sélectionner le texte),
- puis cliquer sur le nom du style dans liste du volet des styles.

## Rétablir en même temps le format de paragraphe et le format de caractère

Deux possibilités, selon ce que l'on souhaite faire :

• Pour réinitialiser le format du paragraphe en lui ôtant son style :

Sélectionner TOUT le paragraphe, *y compris le caractère de fin de paragraphe* (¶), puis cliquer sur la commande EFFACER LA MISE EN FORME (tout en haut du volet des styles). Le texte sera remis remis en style *Normal*, et les déformations de format supprimées.

• Pour supprimer les déformations de formats tout en conservant le style dont le paragraphe est doté :

Sélectionner TOUT le paragraphe, y compris le caractère fin de paragraphe (¶), puis cliquer sur le nom du style dans liste des styles du volet.

Pour un paragraphe doté du style Normal, utiliser plutôt la commande EFFACER LA MISE EN FORME, car la manipulation cidessus ne fonctionne pas toujours. Ce · passage · est · · en · style · "Citation", mais · son format · de paragraphe a · été modifié · «cà · la · main∵» · et · l'on · a · mis **ces caractères en gras…** ¶ Sélection du texte

+ soit CTRL-espace soit commande Police par défaut dans le volet des styles

Ce passage et lon style "Citation", mais son format de paragraphe a été modifié «à la main® et l'on a mis ces caractères en gras... 4 Point d'insertion dans le texte (sans sélectionner)

recliquer sur le style dans la liste des styles

Ce passage est den style "Citation", mais son format de paragraphe a été modifié «cà la maint» et l'on la mis **ces caractères en gras…** ¶

Ce passage est en style "Citation

mais son format de paragraphe a été modifié «:à la main:» et l'on a mis

s caractères en gras…¶

Sélection du paragraphe entier

Sélection du

commande

en forme

paragraphe entier

Effacer la mise

+ recliquer sur le style dans la liste des styles

Université Lyon 2, Département des Lettres - Anne-Marie Mortier

## Le mode d'affichage "brouillon" : utile pour visualiser les styles associés aux paragraphes du texte

Le mode d'affichage par défaut de Word (mode *Page*) ne permet pas de visualiser rapidement les styles dont les paragraphes du texte ont été dotés. Seul le mode *Brouillon* (dit mode *Normal* dans les anciennes versions de Word) le permet.

Pour passer d'un mode à l'autre, utiliser soit les icônes de la barre d'état en bas de la fenêtre, soit les commandes du menu AFFICHAGE.

En mode *brouillon*, le style de chaque paragraphe est indiqué sur le côté gauche de la fenêtre, comme dans l'exemple ci-contre.

Si ce n'est pas le cas, il suffit de régler une préférence du logiciel :

- Aller dans les préférences de Word (menu WORD > PRÉFÉRENCES...) et choisir la catégorie AFFICHAGE.
- Dans les préférences d'affichage, repérer l'option *Largeur de la zone de style* (voir la photo ci-contre) et lui donner une largeur supérieure à 0.

Rappel : il faut enregistrer le document ouvert pour que Word conserve les modifications apportées aux préférences.

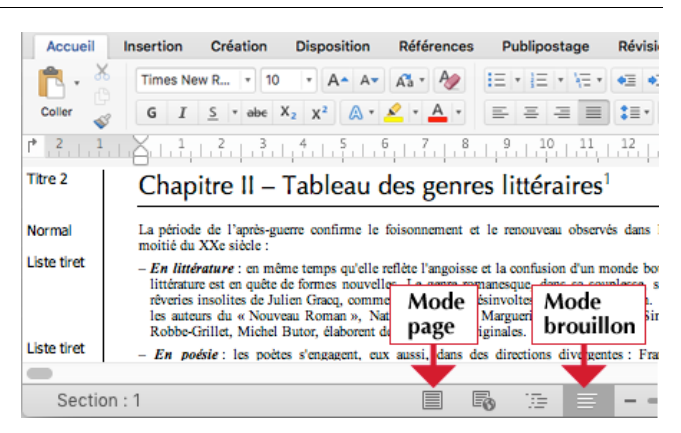

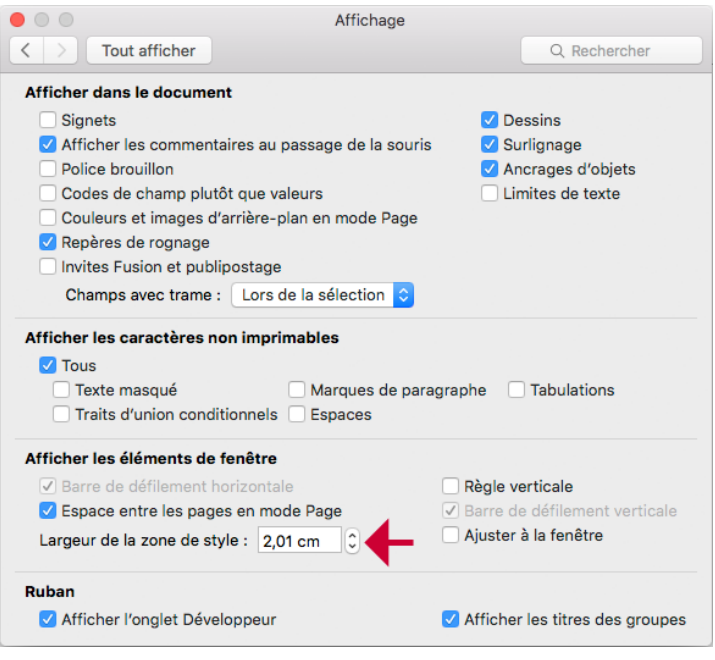

### La commande Style... du menu Mise en forme

(ou menu "Format" dans les versions antérieures)

Outre qu'elle permet également de définir des styles, *cette commande est utile quand on veut importer des styles d'un document à un autre.* 

Le menu local en bas du dialogue permet de choisir les styles que l'on veut voir figurer dans la liste.

- Pour importer des styles d'un document à un autre : bouton ORGANISEUR...
- Les autres boutons permettent les mêmes actions que le volet des styles : suppression, modification et ajout d'un nouveau style.

#### **IMPORTANT**:

Il faut sortir du dialogue en utilisant le bouton ANNULER (renommé FERMER dans certaines situations) afin de ne pas appliquer au texte le style sélectionné dans la liste. *Cela n'annulera pas les modifications apportées aux styles depuis l'ouverture du dialogue*.

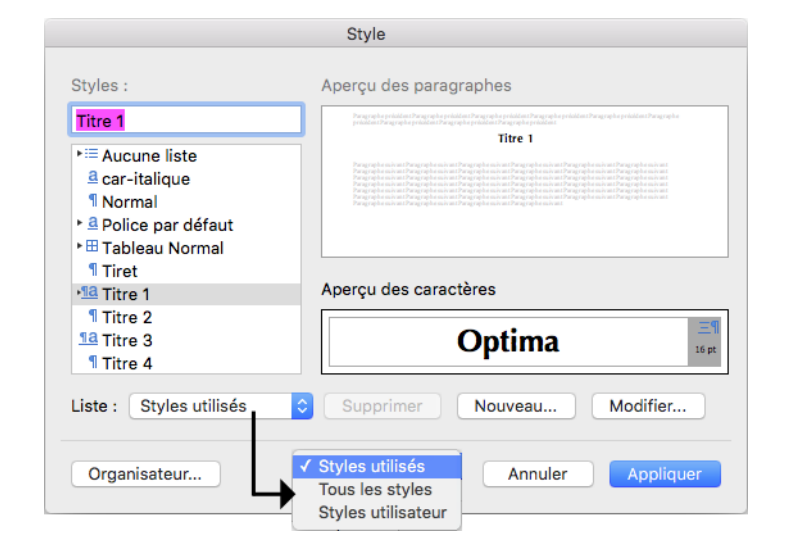

Pour des explications sur la commande ORGANISATEUR... et l'import de styles entre deux documents, voir le mémo "Gestion des styles en Word" (Styles-gestion.pdf).